## **Edison Expense Report Guide**

- Go to <u>https://hub.edison.tn.gov</u> and log on
- For a step-by-step guide through this process, you can look for the Help Center widget upon accessing your homepage on Edison. Please find the icon circled in the screenshot below.

| Benefits & Health                                                                                                    | Learning & Career                                              | Pay & Tax                                                                                                    | Time & Leave                             | Travel & Expense                                                                                   |   |  |
|----------------------------------------------------------------------------------------------------|----------------------------------------------------------------|----------------------------------------------------------------------------------------------------|------------------------------------------|----------------------------------------------------------------------------------------------------|---|--|
|                                                                                                    |                                                                |                                                                                                    |                                          | Learning () Finance ()                                                                             |   |  |
|                                                                                                    |                                                                |                                                                                                    | HR Items<br>No outstanding               | HR items                                                                                           |   |  |
|                                                                                                    |                                                                |                                                                                                    | C UPDATE                                 | E Last Updated: 24 minutes ago                                                                     |   |  |
| Benefits & Health<br>Explore our comprehensive guide to employee<br>benefits and wellness resources. Your health<br>and well-being, simplified. | Dive into gro<br>enhancing ro                                  | <b>J &amp; Career</b><br>with opportunities and career-<br>esources. Shape your future with us.                          | Pay & Access ye<br>and paym<br>landscape | Tax<br>urr earnings details, tax documents,<br>ent insights. Navigate your financial<br>with ease. | 0 |  |
| Time & Leave<br>Manage your work hours, request time off, and<br>review leave policies. Balancing work and rest,<br>made seamless.              | Submit travel &<br>Submit trave<br>handle proc<br>business tra | Expense<br>el authorizations, expense reports, &<br>urement requests. Streamlining<br>wel, reimbursements, & purchasing. | A                                        |                                                                                                    |   |  |

## To further assist you, you may also follow the instructions below.

1. From the main task bar - select "Travel & Expense" and then "Create Expense Report"

| TN                                                                                                    |                                                         |                           |                            |                                              |
|----------------------------------------------------------------------------------------------------|---------------------------------------------------------|---------------------------|----------------------------|----------------------------------------------|
| Benefits & Health                                                                                                    | Learning & Career                                       | Pay & Tax                 | Time & Leave               | Travel & Expense                             |
| Fravel & Exnense                                                                                                    | Travel                                                  | Expense                   |                            | Cash Advances                                |
| Submit travel authorizations, expense<br>reports, & handle procurement<br>requests. Streamlining business travel,<br>reimbursements, & purchasing. | Create Travel Authorization<br>My Travel Authorizations | Create Expe               | ense Report                | Delete Advance<br>Print a Cash Advance Repor |
|                                                                                                    |                                                         | Expense En<br>Expense His | try Authorization<br>story | Request Advance                              |
| View Overview                                                                                                    |                                                         | My Expense<br>My Wallet   | Reports                    |                                              |
|                                                                                                    |                                                         | Review Payr               | ments                      |                                              |
|                                                                                                    |                                                         | Review/Edit               | Expenses Profile           |                                              |

- 2. Choose the business purpose from the drop-down menu (Ex: Conference)
- 3. Add the appropriate description (EX: 2025 Annual TJC)

- 4. For the destination, select the look up icon which will open a new window. Select the Search Criteria and enter Franklin under description and hit search. Choose the appropriate code (EX: Franklin Williamson / TNFRK)
- 5. Skip the reference box and enter your travel dates (from is the first day while to is the last day of travel).

| General Information   |            |          |                   |                             |        |
|-----------------------|------------|----------|-------------------|-----------------------------|--------|
| *Rusiness Rusness     |            |          | Cancel            | Lookup                      |        |
| Dusiness Purpose      | Conterence | <u> </u> | > Search Criteria |                             |        |
| *Description          | XXXXX      |          | Search Results    |                             | 7 rows |
|                       |            | 1        | End Location 1    | Description 11              |        |
| Destination           | ۹          |          | KYFRC             | Franklin Cross Roads HARDIN |        |
| Peferance             |            |          | INFRA             | Franklin JOHNSON            |        |
| Reference             |            | 4        | 39832             | Franklin Lakes BERGEN       |        |
| *Date From            | 04/14/2025 |          | NCFRA             | Franklin MACON              |        |
|                       |            |          | MAFRN             | Franklin NORFOLK            |        |
| *Date To              | 04/17/2025 |          | KYFRK             | Port SINDON                 |        |
|                       |            | •        | TNERK             | Franklin WILLIAMSON         |        |
| Expense Details       |            |          |                   |                             |        |
|                       |            |          |                   |                             |        |
| Expense Report Action | ~          |          |                   | _                           |        |
|                       |            |          |                   | 0                           |        |

- 6. Choose the expense report action from the drop-down menu (Add Expense)
- 7. A new page will auto populate where you will enter each expense item.

|                    | Total (1 Item)         | 0.00 USD |             | New Expense - 05/28/2025 |
|--------------------|------------------------|----------|-------------|--------------------------|
| +                  |                        | T        | •••         | *Date 05/28/2025         |
| ∧dd<br>√Wednesday, | Delete<br>May 28, 2025 | Filter   | More        | *Expense Type            |
| New Expen          | ISE                    |          | 0.00<br>USD | Description              |
|                    |                        |          |             | Payment Details          |
|                    |                        |          |             | *Payment 🗸               |
|                    |                        |          |             | *Amount 0.00 USD Q       |
|                    |                        |          |             | Additional Information   |
|                    |                        |          |             | *Billing Type Standard ~ |

8. Select the Date (EX: first day of travel)

- 9. Enter the Expense Type (EX: In State Point to Point Miles or In State Meal and Incidentals).
  - a. **IN STATE POINT TO POINT MILES:** For the description enter the starting location and the ending location (EX: Chattanooga to Franklin). Next, select cash under payment, and then enter the originating location and end location utilizing the look up icon. Once they are chosen click the Calculate Mileage button and Edison will calculate this for you.

| *Date                  | 05/29/2025                      |
|------------------------|---------------------------------|
| *Expense Type          | In State Point to Point Miles Q |
| Description            | Chattanooga to Franklin         |
| Mileage                |                                 |
|                        | Calculate Mileage               |
| Miles Calculated       | 0.00                            |
| *Miles                 | x 0.7000                        |
| Payment Details        |                                 |
| *Payment               | Cash 🗸                          |
| *Amount                | 0.00 USD                        |
| Additional Information |                                 |
| *Billing Type          | Standard V                      |
| Originating Location   | Chattanooga HAMILTON Q          |
| End Location           | Franklin WILLIAMSON Q           |
|                        | Accour ()                       |
| Exceptions             |                                 |

- a. **IN STATE MEAL AND INCIDENTALS:** For the description enter if it is a travel or full day, select cash under payment, and ensure the amount is right by adding up your total utilizing the example expense claim.
- 10. You will repeat this step for each day of travel until all expenses are listed on the left side of the claim.

## **Reminders:**

- 1. Do not change Accounting defaults information under each expense.
- 2. The expense claim form provided by the AOC **MUST** be attached **IF** you are submitting the expense report as a proxy.
- 3. Additionally, if you are submitting as a proxy, the expenses submitted in Edison must match the expense claim form.
- 4. All physical expense claims that are attached inside Edison **MUST** be signed by the employee requesting reimbursement.
- 5. Travel day rates are 75% of the full per diem amount and should be utilized on the days you travel to/from the conference. Full days should be used for any time period that you stay overnight at the conference location.
- 6. Be sure to reduce any meals that are provided to you during the conference to stay compliant with the AOC travel regulations.
- 7. Per diem is NOT reimbursable for anyone who does not stay overnight.
- 8. You can always contact <u>accountspayable@tncourts.gov</u> for further information and assistance.